# **SUA BIBLIOTECA DIGITAL**

| ١.   | INSCRIÇÕES                                                                   | 1  |
|------|------------------------------------------------------------------------------|----|
| II.  | USANDO CULTURETHEQUE                                                         | 3  |
| III. | CONTEUDOS DISPONIVEIS                                                        | 5  |
| IV.  | CONSULTA A BASE EUROPRESSE                                                   | 6  |
| V.   | CONSULTA A SEÇÃO « LIVRO » DO MOTOR DE PESQUISA E A DOCUMENTOS DE TIPO LIVRO | 8  |
| VI.  | DICAS E CONSIDERAÇÕES                                                        | 9  |
| VII. | CONTATOS                                                                     | 10 |

Culturethèque é uma plataforma que reúne diversas bases francesas de conteúdo digital (eBooks, revistas, periódicos acadêmicos, filmes, entrevistas etc.). Ela permitirá também o acesso a conteúdo original (como registros, em áudio ou vídeo, de conferências e mesas-redondas) produzido pelo Escritório do Livro e das Mediatecas da Embaixada da França no Brasil e outras instituições da rede cultural francesa no Brasil.

# I. INSCRIÇÕES

Para começar a usar Culturethèque, você precisa fazer uma inscrição no portal. No endereço **www.culturetheque.com**, clique no botão "LOGIN" e, logo depois, no link "Inscrivez-vous".

| þ seu identificador de con                                                                                                    | ta                          | Sua senha   |                     | ОК | Inscrivez-vous                                                                        |                                                                                      |  |  |
|----------------------------------------------------------------------------------------------------|-----------------------------|-------------|---------------------|----|---------------------------------------------------------------------------------------|--------------------------------------------------------------------------------------|--|--|
| CULTU                                                                                                    | RETHÈ                       | QUE         |                     |    |                                                                                       | INSTITUT<br>FRANÇAIS<br>BRÉSIL                                                       |  |  |
| TODOS OS RECURS                                                                                                    | os ~                        |             | × 🔎                 |    |                                                                                       |                                                                                      |  |  |
| Está aqui : Home                                                                                                    |                             |             | + pesquisa avançada | ٥  |                                                                                       |                                                                                      |  |  |
| LER                                                                                                    | OUVIR                       | ASSISTIR    | APRENDER            |    |                                                                                       | FO                                                                                   |  |  |
| BEM-VINDOS À CULTURETHÈQUE, A BIBLIOTECA DIGITAL DO                                                                                                    |                             |             |                     |    | NOVO EM CULTURETHÈQUE!                                                                |                                                                                      |  |  |
| Descubra o Ca                                                                                                    |                             |             |                     |    |                                                                                       | airn.info I                                                                          |  |  |
| A Plataforma Culturethèque, desenvolvida pelo Institut français de Paris, oferece conteúdos digitais (em acesso remoto)<br>aos sódios das mediatecas da rede cultural francesa no estrangeiro. Com uma única conta, você pode consultar vídeos,<br>concertos, e-books, músicas, jornais e revistas!                                                                                                    |                             |             |                     |    | Através de Culturethèque,<br>acesse à 17 periódicos<br>acadèmicos do Caim.info. Entre |                                                                                      |  |  |
| Culturethèque-Brasil é gerida pelo Escritório do Livro e de Mediatecas da Embaixada da França, que fica no Rio de<br>Janeiro. Por enquanto, ela está disponível apenas para os associados da Mediateca Maison de France e das bibliotecas<br>das Alianças Francesas do Rio e de São Paulo. Em breve, ampliaremos o serviço para todo o Brasil.                                                                                                    |                             |             |                     |    |                                                                                       | es, voce podera encontrar as<br>Cahiers philosophiques, Le<br>Temps modernes e Revue |  |  |
| Quer nos contactar? Mande um                                                                                                    | email para livro@maisondefr | ance.org.br |                     |    |                                                                                       |                                                                                      |  |  |
| Primeira visita em Culturethèque? Veja o vídeo.                                                                                                    |                             |             |                     |    | NOVIDADES: FILMES                                                                     |                                                                                      |  |  |
|                                                                                                    |                             |             |                     |    | Eleições? Política? Veja nossa seleção de filmes                                      |                                                                                      |  |  |
|                                                                                                    | from Institut français PU   |             |                     |    |                                                                                       |                                                                                      |  |  |
| Version in the research on and in the research of the research of the research |                             |             |                     |    | пе                                                                                    |                                                                                      |  |  |

O link dará acesso a um cadastro (em português). Preencha o cadastro. O campo "identificador de conta" fica à sua escolha, mas para agilizar sua identificação pelo sistema, use nome e sobrenome tal como consta na sua carteira de sócio da Mediateca. O campo "Código postal" deve ser preenchido apenas com números (sem traços ou pontos). Indique, na lista correspondente, a biblioteca ou a Aliança Francesa a qual você está associado (lembrando que, por enquanto, apenas associados regularmente inscritos na Mediateca da Maison de France com anuidade e/ou alunos e professores de uma das Alianças Françesa regularizad*a* tem acesso ao sistema). Ao terminar, clique no botão "*S'inscrire*". Você receberá uma confirmação assim que sua inscrição for validada pela administração da plataforma – o que deve acontecer em até 48 horas. Todos os sócios da Mediateca terão suas inscrições validadas por **um ano** a contar da data de entrada dos dados no sistema. Após este período de um ano, você deverá entrar em contato com a administração pata renovar a sua inscrição.

Uma vez recebido o e-mail do sistema (com o texto confirmando o login e a senha de acesso que você escolheu), entre na plataforma a partir do botão "LOGIN" – mas desta vez usando apenas os campos "identificador de conta" (seu login) e "sua senha". "Você verá que seu nome ou login aparecerá logo acima do logotipo Culturethèque" sempre você que estiver efetivamente conectado à plataforma

#### **II. USANDO CULTURETHEQUE**

O princípio geral é simples: digite uma palavra ou expressão no motor de pesquisa e clique em OK na página (ou dê o comando "enter" no seu teclado). O motor de pesquisa está parametrado para buscas em "Todos os recursos" – quer dizer, no modo normal, a plataforma responderá à interrogação sempre a partir de todas as suas bases e conteúdos. Esse modo de pesquisa se chama "pesquisa federada".

O motor de pesquisa, no entanto, permite buscas parciais – usando a opção de conteúdos da caixa de busca. Basta clicar no botão da caixa de conteúdos e refinar a opção de conteúdo (ver a imagem abaixo).

# CULTURETHÈQUE

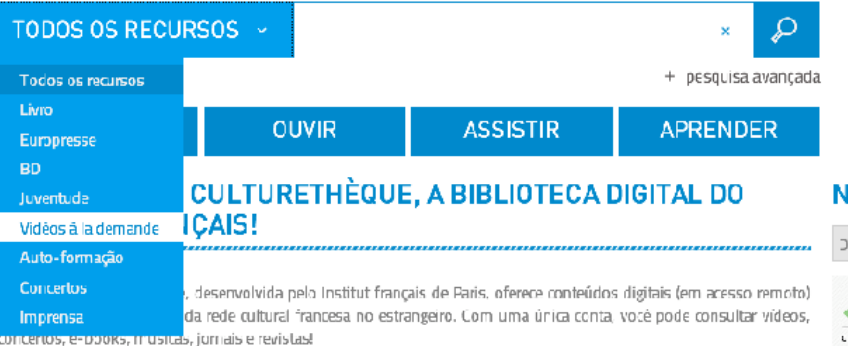

Culturethèque-Brasil é gerida pelo Escritório do Livro e de Mediatecas da Embaixada da França, que fica no Rio de Janeiro. Por enquanto, ela está disponível apenas para os associados da Meciateca Maison de France e das bibliotecas das Alianças Francesas do Rio e de São Paulo. Em breve, ampliaremos o serviço para todo o Brasil.

Cuer nos contactar? Mande um email para livro@maisondefrance.org.br

Primeira visita em Culturethéque? Veia o vídeo

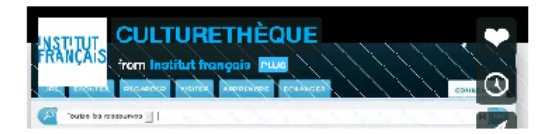

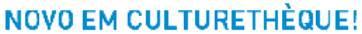

#### Descubra o Cairn.infc I

Através de Culturethèque, CAIRN.INFO acesse à 17 periódicos LPERCHER, REFEREN, AVANLER acadêmicos do Caim.info. Entre eles, você poderá encontrar as

A LOGIN

PO

seguintes revistas: Diogène, Lahiers philosophiques, Le Débat, Les Annales, Les Temps modernes e Revue française de psychanalyse.

### NOVIDADES: FILMES Eleições? Política? Veja nossa seleção de filmes (VINCE INT) (TORONTO PRET) a state

Esta palheta de opções da caixa de busca ("Livro", "Europresse", "BD", "Jeunesse" etc.) na figura acima corresponde à divisão de conteúdo das bases indexadas na plataforma. Por exemplo, "Europresse" é uma base de periódicos e revistas, mas "Magazines" também.

Note que existem também quatro abas ("Ler", "Ouvir", "Assistir", "Aprender") acima da caixa de busca. As abas fornecem acesso a conteúdo pré-selecionado pelos administradores de Culturethèque a partir do material que você encontra na plataforma, mas também a atalhos para material de fora (fluxos RSS, rádios francesas, playlists de música francesa através de Spotify, etc.) - para que a plataforma seja sempre um espaço dinâmico em relação 'a atualidade

Um pequeno truque: se você quer ter uma visão geral do que Culturethèque oferece Culturethèque, modo de usar – Escritório do livro e das Mediatecas - 2015 4

entre as categorias, escreva esta linha de código no motor de pesquisa: **\*:\*** (asterisco, dois-pontos, asterisco). Essa linha de código permite a consulta integral de cada base e você poderá refinar a pesquisa por tipo de documentos, público alvo etc..

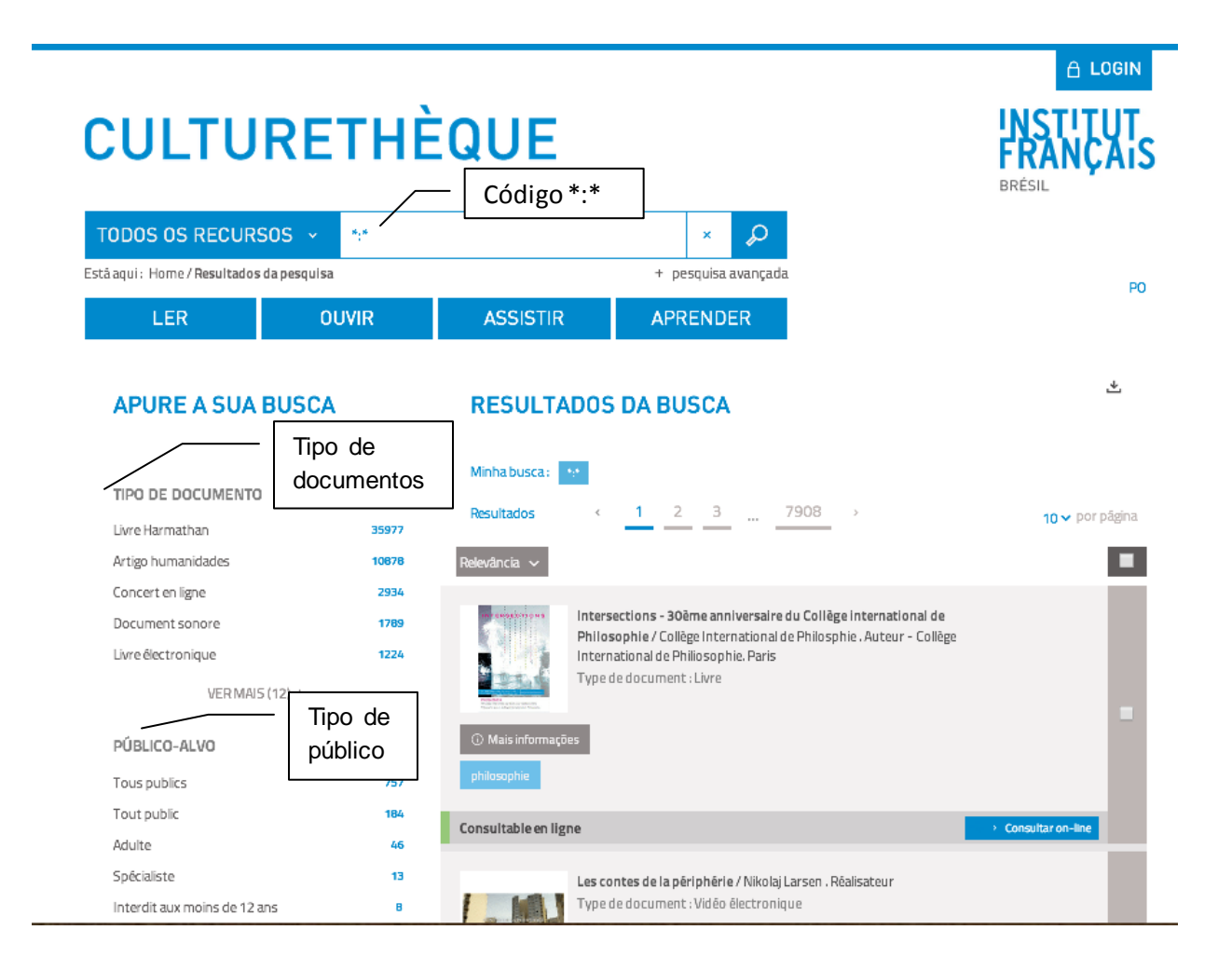

Veja no exemplo abaixo como fica a resposta à interrogação pelo código \*:\*

# **III.CONTEUDOS DISPONIVEIS**

Culturethèque permite acesso integral (seja pela pesquisa federada, seja pela indexação completa via código \*:\*) a seis tipos de documento: "Livro", "Europresse", "BD" (quer dizer, Quadrinhos digitais), "Jeunesse", "Vidéo à la demande" (filmes e conteúdo da base Médiathèque Numérique), "Auto-formação" (cursos diversos: Office, Aprendizado de línguas etc.), "Concertos" e "Imprensa". Essa tipologia poderá variar de acordo com questões de direitos e acordos de franquia e assinatura.

Por razões técnicas, alguns conteúdos (como os da base Europresse, que reúne revistas e jornais, dentre os quais *Le Monde, Libération, Figaro* etc.) não estão acessíveis pela pesquisa federada, apenas através da opção de busca refinada na caixa do motor de pesquisa. Você encontra um modo de usar específico à consulta desta base logo abaixo.

#### IV. CONSULTA A BASE EUROPRESSE

Europresse é uma base usada para explorar conteúdo em jornais e periódicos impressos franceses (excluindo-se aqui os respectivos sites).

Diferentemente da opção "Magazines numériques" de Culturethèque (que utiliza a base de revistas eletrônicas LeKiosk que permite o acesso por título de revista), Europresse valoriza a pesquisa por palavras-chave, fornecendo acesso indireto aos jornais. Quer dizer, Europresse já é, em si, um motor de pesquisa e, por esta razão, ainda não foi possível integrá-lo à pesquisa federada e geral de Culturethèque.

No entanto, é possível ter acesso aos títulos de jornais e revistas de Europresse como se você estivesse com o impresso nas mãos. Para isso, assista ao tutorial vídeo de Europresse subtitulado em francês ao clicar <u>aqui</u> e/ou siga os passos abaixo:

- Uma vez logado em Culturethèque, clique na caixa do motor de pesquisa (onde está escrito "todos os recursos"), selecione a opção "Europresse". Digite algo (por exemplo, europe) e dê Ok. Esta operação levará a plataforma a interrogar o motor de pesquisa específico de Europresse, que fornecerá ao sistema diversas respostas.
- Clique em qualquer uma das respostas (mais especificamente em qualquer um dos links "Mais informações" de qualquer uma delas) para acessar o resumo da notícia.
- 3. Uma vez no resumo, clique em "visualiser ce document".
- 4. Isso levará à página de Europresse. A notícia que aparecerá em primeiro plano foi um mecanismo para abrir a página principal de Europresse a partir de uma sessão proveniente do nosso portal. Feche esta caixa em primeiro plano e você estará pronto a consultar o portal Europresse. Não é possível entrar diretamente pela página de Europresse, pois a pesquisa precisa de validação prévia através do portal Culturethèque.
- Você verá que na página bpe.europresse.com que se abriu existe a opção "recherche de journaux pdf". Clique no link.
- 6. Veja que, à esquerda, existe uma lista com todos os jornais e revistas indexados na base. Você pode escolher, por exemplo, o Le Monde de hoje (escolhendo a opção "Dernière édition disponible") ou indicar uma data de publicação que lhe interesse (a consulta permite acesso retrospectivo de hoje até um ano atrás). Clique em "Chercher".

- 7. O conteúdo será acessado através de uma janela pop-up externa. Este detalhe é importante, pois os navegadores de internet (Google Chrome, Internet Explorer, Mozilla etc.) normalmente bloqueiam janelas pop-ups de sites desconhecidos. Habilite seu navegador para permitir pop-ups. Outra opção é liberar apenas o pop-up para Europresse.
- 8. Após essas operações efetuadas, você terá o conteúdo do jornal na tela tal como a figura abaixo. Amplie a nova janela e leia o jornal através do menu de páginas que fica no campo à esquerda. A consulta é página a página, e apenas o download de cada página pdf em separado é possível. O conteúdo é exatamente igual ao impresso comprado nas bancas de jornal em território francês, incluindo os suplementos.

# V. CONSULTA A SEÇÃO « LIVRO » DO MOTOR DE PESQUISA E A DOCUMENTOS DE TIPO LIVRO.

Os documentos de tipo "Livre" de Culturethèque (provenientes da base de eBooks L'Harmathèque, da editora L'Harmattan) *embora possam ser visualizados* via pesquisa federada (opção "Todos os recursos"), por enquanto *só podem ser efetivamente consultados* usando a opção "Livro" do motor de pesquisa.

Selecione esta opção para ter acesso à base. Ao consultar o livro escolhido, o sistema abrirá uma janela – na qual você deverá escolher a opção de "acesso anônimo".

| Vous avez demandé l'accès à un site en ligne nécessitant une authentification unique*.                                                                          |                                                                        |  |  |
|----------------------------------------------------------------------------------------------------|------------------------------------------------------------------------|--|--|
| Dans le but de vous offrir un service riche et innovant, nous vous offrons la possibilité d'être redirigé<br>notre partenaire en étant directement authentifié. | vers le site de                                                        |  |  |
| Pour celà, vous devez être préalablement authentifié sur le portail.                                                                                            |                                                                        |  |  |
| Souhaitez-vous vous identifier avant de consulter sur le site en question ?                                                                                     |                                                                        |  |  |
| Oui, je souhaite m'authentifier                                                                                                    | Escolha esta opção para<br>poder acessar o eBook<br>via Culturethèque. |  |  |
| Non, je refuse et souhaite accéder de façon anonyme au site partenaire                                                                                          |                                                                        |  |  |
| * authentification unique : signifie que pour accéder au contenu du site, vous devez être inscrit et connecté.                                                  |                                                                        |  |  |

VI. DICAS E CONSIDERAÇÕES

Para ler os livros em formato ePub, sugerimos o software Calibre (versões para Windows e Mac): <u>http://calibre-ebook.com</u>

*Le Monde, Libération* e *Figaro* têm importantes suplementos literários (normalmente as quintas e/ou sextas-feiras). Durante as férias de julho-agosto, os suplementos literários normalmente não são publicados – mas você pode consultar os números anteriores.

Culturethèque é uma plataforma em constante evolução. Periodicamente, a equipe de desenvolvimento faz ajustes, mas alguns erros de funcionamento persistem. Pedimos um pouco de paciência aos nossos leitores e amigos. A partir de 2015, esperamos ter condições de estender o serviço também aos usuários de todo o Brasil.

Por enquanto, Culturethèque só permite acesso a:

 Associados da Mediateca da Maison de France (residentes no Rio de Janeirocapital e região metropolitana) e com anuidade paga.
Culturethèque, modo de usar – Escritório do livro e das Mediatecas - 2015  Alunos e professores das Alianças Francesas de Rio de Janeiro (capital e região metropolitana) e São Paulo (capital).

## VII. CONTATOS

No Brasil, a plataforma Culturethèque é gerida pelo Escritório do livro e das Mediatecas da Embaixada da França no Brasil.

#### Alice Toulemonde

Adida do Livro Diretora do Escritório do livro e das Mediatecas Serviço de Cooperação e de Ação Cultural da Embaixada da França no Brasil <u>alice.toulemonde@diplomatie.gouv.fr</u> (55 21) 3974-6656

#### Naïma ZEFIFENE

Assistente de mídias sociais e desenvolvimento digital

Escritório do livro e das Mediatecas

Serviço de Cooperação e de Ação Cultural da Embaixada da França no Brasil

naima.zefifene@maisondefrance.org.br

(55 21) 3974-665

www.bibliofranca.org.br www.culturetheque.com

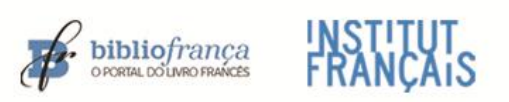

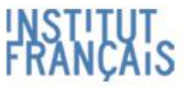

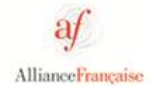

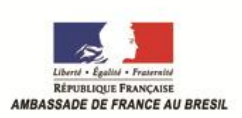